## 第6章 相対参照

#### ●相対参照を使って算出する

#### 相対参照

あるセルに入力した計算式を別のセルにコピーするとき、コピーした位置に応じて計 算式内で参照しているセルの番地も変化するのが「相対参照」です。

Excel ファイル「Excel 関数マスター1 例題」を開き、シート「相対参照」を表示させて、1日ごとの売上額を算出してください。

できた方は139ページの「第7章 複合参照」へ進んでください。

わからない方は次ページから一緒に操作していきましょう。

|    | А | В     | С    | D    | Е    | F    | G    | н    | 1    | J | К     | L      | М      | N      | 0      | Ρ      | Q      | R      | S        |
|----|---|-------|------|------|------|------|------|------|------|---|-------|--------|--------|--------|--------|--------|--------|--------|----------|
| 1  |   |       |      |      |      |      |      |      |      |   |       |        |        |        |        |        |        |        |          |
| 2  |   | パン屋の  | アール  | ブレ   | ッド   |      |      |      |      |   |       |        |        |        |        |        |        |        |          |
| 3  |   |       |      |      |      |      |      |      |      |   |       |        |        |        |        |        |        |        |          |
| 4  |   | 販売価格  |      |      |      |      |      |      |      |   |       |        |        |        |        |        |        |        |          |
| 5  |   | アンパン  | ¥100 | ¥100 | ¥100 | ¥100 | ¥100 | ¥100 | ¥100 |   |       |        |        |        |        |        |        |        |          |
| 6  |   | 揚げパン  | ¥120 | ¥120 | ¥120 | ¥120 | ¥120 | ¥120 | ¥120 |   |       |        |        |        |        |        |        |        |          |
| 7  |   | カレーパン | ¥110 | ¥110 | ¥110 | ¥110 | ¥110 | ¥110 | ¥110 |   |       |        |        |        |        |        |        |        |          |
| 8  |   | バゲット  | ¥150 | ¥150 | ¥150 | ¥150 | ¥150 | ¥150 | ¥150 |   |       |        |        |        |        |        |        |        |          |
| 9  |   | ピロシキ  | ¥170 | ¥170 | ¥170 | ¥170 | ¥170 | ¥170 | ¥170 |   |       |        |        |        |        |        |        |        |          |
| 10 |   | メロンパン | ¥100 | ¥100 | ¥100 | ¥100 | ¥100 | ¥100 | ¥100 |   |       |        |        |        |        |        |        |        |          |
| 11 |   |       |      |      |      |      |      |      |      |   |       |        |        |        |        |        |        |        | 1        |
| 12 |   | 販売数   |      |      |      |      |      |      |      |   | 売上額   |        |        |        |        |        |        |        |          |
| 13 |   |       | 1日   | 2日   | 3日   | 4日   | 5日   | 6日   | 7日   |   |       | 1日     | 2日     | 3日     | 4日     | 5日     | 6日     | 7日     | L        |
| 14 |   | アンパン  | 12   | 25   | 45   | 41   | 35   | 42   | 29   |   | アンパン  | ¥1,200 | ¥2,500 | ¥4,500 | ¥4,100 | ¥3,500 | ¥4,200 | ¥2,900 |          |
| 15 |   | 揚げパン  | 25   | 30   | 29   | 45   | 31   | 25   | 46   |   | 揚げパン  | ¥3,000 | ¥3,600 | ¥3,480 | ¥5,400 | ¥3,720 | ¥3,000 | ¥5,520 |          |
| 16 |   | カレーパン | 32   | 28   | 35   | 26   | 29   | 37   | 41   |   | カレーパン | ¥3,520 | ¥3,080 | ¥3,850 | ¥2,860 | ¥3,190 | ¥4,070 | ¥4,510 |          |
| 17 |   | バゲット  | 18   | 19   | 26   | 32   | 36   | 40   | 25   |   | バゲット  | ¥2,700 | ¥2,850 | ¥3,900 | ¥4,800 | ¥5,400 | ¥6,000 | ¥3,750 |          |
| 18 |   | ピロシキ  | 26   | 24   | 35   | 23   | 29   | 42   | 29   |   | ピロシキ  | ¥4,420 | ¥4,080 | ¥5,950 | ¥3,910 | ¥4,930 | ¥7,140 | ¥4,930 |          |
| 19 |   | メロンパン | 24   | 36   | 20   | 19   | 33   | 31   | 20   |   | メロンパン | ¥2,400 | ¥3,600 | ¥2,000 | ¥1,900 | ¥3,300 | ¥3,100 | ¥2,000 |          |
| 20 |   |       |      |      |      |      |      |      |      |   |       |        |        |        |        |        |        |        | <u> </u> |

| 売上額   |        |        |        |        |        |        |        |  |
|-------|--------|--------|--------|--------|--------|--------|--------|--|
|       | 1日     | 2日     | 3日     | 4日     | 5日     | 6日     | 7日     |  |
| アンパン  | ¥1,200 | ¥2,500 | ¥4,500 | ¥4,100 | ¥3,500 | ¥4,200 | ¥2,900 |  |
| 揚げパン  | ¥3,000 | ¥3,600 | ¥3,480 | ¥5,400 | ¥3,720 | ¥3,000 | ¥5,520 |  |
| カレーパン | ¥3,520 | ¥3,080 | ¥3,850 | ¥2,860 | ¥3,190 | ¥4,070 | ¥4,510 |  |
| バゲット  | ¥2,700 | ¥2,850 | ¥3,900 | ¥4,800 | ¥5,400 | ¥6,000 | ¥3,750 |  |
| ピロシキ  | ¥4,420 | ¥4,080 | ¥5,950 | ¥3,910 | ¥4,930 | ¥7,140 | ¥4,930 |  |
| メロンパン | ¥2,400 | ¥3,600 | ¥2,000 | ¥1,900 | ¥3,300 | ¥3,100 | ¥2,000 |  |
|       |        |        |        |        |        |        |        |  |
|       |        |        |        |        |        |        |        |  |

## 一緒に操作しましょう

売上額の表のセルL14 をクリックします。

| 売上額   |    |    |    |    |    |    |  |
|-------|----|----|----|----|----|----|--|
|       | 1日 | 3日 | 4日 | 5日 | 6日 | 7日 |  |
| アンパン  |    |    |    |    |    |    |  |
| 揚げパン  |    |    |    |    |    |    |  |
| カレーパン | ·  |    |    |    |    |    |  |
| バゲット  |    |    |    |    |    |    |  |
| ピロシキ  |    |    |    |    |    |    |  |
| メロンパン | ·  |    |    |    |    |    |  |
|       |    |    |    |    |    |    |  |

= と入力します。

| 売上額   |   |   |    |    |    |    |    |    |  |
|-------|---|---|----|----|----|----|----|----|--|
|       | 1 | 日 | 2日 | 3日 | 4日 | 5日 | 6日 | 7日 |  |
| アンパン  | = |   |    |    |    |    |    |    |  |
| 揚げパン  |   |   |    |    |    |    |    |    |  |
| カレーパン |   |   |    |    |    |    |    |    |  |
| バゲット  |   |   |    |    |    |    |    |    |  |
| ピロシキ  |   |   |    |    |    |    |    |    |  |
| メロンパン |   |   |    |    |    |    |    |    |  |
|       |   |   |    |    |    |    |    |    |  |

## セル C14 をクリックすると、下図のようになります。

V

| 11 |       |    |    |    |    |    |    |    |       |      |    |    |    |    |    |    |  |
|----|-------|----|----|----|----|----|----|----|-------|------|----|----|----|----|----|----|--|
| 12 | 販売数   |    |    |    |    |    |    |    | 売上額   |      |    |    |    |    |    |    |  |
| 13 |       | 1日 | 2日 | 3日 | 4日 | 5日 | 6日 | 7日 |       | 1日   | 2日 | 3日 | 4日 | 5日 | 6日 | 7日 |  |
| 14 | アンパン  | 12 | 25 | 45 | 41 | 35 | 42 | 29 | アンパン  | =C14 |    |    |    |    |    |    |  |
| 15 | 揚げパン  | 25 | 30 | 29 | 45 | 31 | 25 | 46 | 揚げパン  |      |    |    |    |    |    |    |  |
| 16 | カレーパン | 32 | 28 | 35 | 26 | 29 | 37 | 41 | カレーパン |      |    |    |    |    |    |    |  |
| 17 | バゲット  | 18 | 19 | 26 | 32 | 36 | 40 | 25 | バゲット  |      |    |    |    |    |    |    |  |
| 18 | ピロシキ  | 26 | 24 | 35 | 23 | 29 | 42 | 29 | ピロシキ  |      |    |    |    |    |    |    |  |
| 19 | メロンパン | 24 | 36 | 20 | 19 | 33 | 31 | 20 | メロンパン |      |    |    |    |    |    |    |  |
| 20 |       |    |    |    |    |    |    |    |       |      |    |    |    |    |    |    |  |

| 11 |      |    |    |
|----|------|----|----|
| 12 | 販売数  |    |    |
| 13 |      | 1日 | 2日 |
| 14 | アンパン | 12 | 25 |
| 15 | 揚げパン | 25 | 30 |

١

| 売上額  |      |    |  |
|------|------|----|--|
|      | 1日   | 2日 |  |
| アンパン | =C14 |    |  |
| 揚げパン |      |    |  |
|      |      |    |  |

## \* **(アスタリスク)**を入力します。

| 売上額   |       |   |    |    |    |    |    |  |
|-------|-------|---|----|----|----|----|----|--|
|       | 1日    | F | 3日 | 4日 | 5日 | 6日 | 7日 |  |
| アンパン  | =C14* |   |    |    |    |    |    |  |
| 揚げパン  |       |   |    |    |    |    |    |  |
| カレーパン |       |   |    |    |    |    |    |  |
| バゲット  |       |   |    |    |    |    |    |  |
| ピロシキ  |       |   |    |    |    |    |    |  |
| メロンパン |       |   |    |    |    |    |    |  |
|       |       |   |    |    |    |    |    |  |

#### セル C5 をクリックすると、下図のようになります。

| 3  |       |      |      |      |      |      |      |      |       |        |    |    |    |    |    |    |  |
|----|-------|------|------|------|------|------|------|------|-------|--------|----|----|----|----|----|----|--|
| 4  | 販売価格  |      |      |      |      |      |      |      |       |        |    |    |    |    |    |    |  |
| 5  | アンパン  | ¥100 | ¥100 | ¥100 | ¥100 | ¥100 | ¥100 | ¥100 |       |        |    |    |    |    |    |    |  |
| 6  | 揚げパン  | ¥120 | ¥120 | ¥120 | ¥120 | ¥120 | ¥120 | ¥120 |       |        |    |    |    |    |    |    |  |
| 7  | カレーパン | ¥110 | ¥110 | ¥110 | ¥110 | ¥110 | ¥110 | ¥110 |       |        |    |    |    |    |    |    |  |
| 8  | バゲット  | ¥1.0 | ¥150 | ¥150 | ¥150 | ¥150 | ¥150 | ¥150 |       |        |    |    |    |    |    |    |  |
| 9  | ピロシキ  | ¥170 | ¥170 | ¥170 | ¥170 | ¥170 | ¥170 | ¥170 |       |        |    |    |    |    |    |    |  |
| 10 | メロンパン | ¥10  | ¥100 | ¥100 | ¥100 | ¥100 | ¥100 | ¥100 |       |        |    |    |    |    |    |    |  |
| 11 |       |      |      |      |      |      |      |      |       |        |    |    |    |    |    |    |  |
| 12 | 販売数   |      |      |      |      |      |      |      | 売上額   |        |    |    |    |    |    |    |  |
| 13 |       | 1日   | 2日   | 3日   | 4日   | 5日   | 6日   | 7日   |       | 1日     | ア日 | 3日 | 4日 | 5日 | 6日 | 7日 |  |
| 14 | アンパン  | 12   | 25   | 45   | 41   | 35   | 42   | 29   | アンパン  | =C14*( | 25 |    |    |    |    |    |  |
| 15 | 揚げパン  | 25   | 30   | 29   | 45   | 31   | 25   | 46   | 揚げパン  |        |    |    |    |    |    |    |  |
| 16 | カレーパン | 32   | 28   | 35   | 26   | 29   | 37   | 41   | カレーパン |        |    |    |    |    |    |    |  |
| 17 | バゲット  | 18   | 19   | 26   | 32   | 36   | 40   | 25   | バゲット  |        |    |    |    |    |    |    |  |
| 18 | ピロシキ  | 26   | 24   | 35   | 23   | 29   | 42   | 29   | ピロシキ  |        |    |    |    |    |    |    |  |
| 19 | メロンパン | 24   | 36   | 20   | 19   | 33   | 31   | 20   | メロンパン |        |    |    |    |    |    |    |  |
| 20 |       |      |      |      |      |      |      |      |       |        |    |    |    |    |    |    |  |

|   | А | В    | С    | D    |
|---|---|------|------|------|
| 1 |   |      |      |      |
| 2 |   | パン屋の | アール  | ·ブレッ |
| 3 |   |      |      |      |
| 4 |   | 販売価格 | ł    |      |
| 5 |   | アンパン | ¥100 | ¥100 |
| 6 |   | 揚げパン | ¥120 | ¥120 |

| 売上額  |        |    |
|------|--------|----|
|      | 1日     | 2日 |
| アンパン | =C14*C | 5  |
| 揚げパン |        |    |

Enter キーを押すと、1日のアンパンの売上額が表示されます。

| 売上額   |        |    |    |    |    |    |    |
|-------|--------|----|----|----|----|----|----|
|       | 1日     | 2日 | 3日 | 4日 | 5日 | 6日 | 7日 |
| アンパン  | ¥1,200 |    |    |    |    |    |    |
| 揚げパン  |        |    |    |    |    |    |    |
| カレーパン |        |    |    |    |    |    |    |
| バゲット  |        |    |    |    |    |    |    |
| ピロシキ  |        |    |    |    |    |    |    |
| メロンパン |        |    |    |    |    |    |    |
|       |        |    |    |    |    |    |    |

アンパンの2日~7日の売上額を、オートフィル機能を使って算出します。 再度セルL14をクリックします。

| 売上額   |        |    |    |    |    |    |  |
|-------|--------|----|----|----|----|----|--|
|       | 1日     | 3日 | 4日 | 5日 | 6日 | 7日 |  |
| アンパン  | ¥1,200 |    |    |    |    |    |  |
| 揚げパン  |        |    |    |    |    |    |  |
| カレーパン |        |    |    |    |    |    |  |
| バゲット  |        |    |    |    |    |    |  |
| ピロシキ  |        |    |    |    |    |    |  |
| メロンパン |        |    |    |    |    |    |  |
|       |        |    |    |    |    |    |  |
|       |        |    |    |    |    |    |  |

セルの右下にマウスポインタを合わせると + の形に変わるので、7日の売上額 を表示させるセル R14 までドラッグします。

| 売上額   |        |    |    |    |    |    |    |  |
|-------|--------|----|----|----|----|----|----|--|
|       | 1日     | 2日 | 3日 | 4日 | 5日 | 6日 | 7日 |  |
| アンパン  | ¥1,200 |    |    |    |    |    |    |  |
| 揚げパン  |        | +  |    |    |    |    |    |  |
| カレーパン |        |    |    |    |    |    |    |  |
| バゲット  |        |    |    |    |    |    |    |  |
| ピロシキ  |        |    |    |    |    |    |    |  |
| メロンパン |        |    |    |    |    |    |    |  |
|       |        |    |    |    |    |    |    |  |

下図のようになります。

| 売上額   |        |        |        |        |        |        |        |  |
|-------|--------|--------|--------|--------|--------|--------|--------|--|
|       | 1日     | 2日     | 3日     | 4日     | 5日     | 6日     | 7日     |  |
| アンパン  | ¥1,200 | ¥2,500 | ¥4,500 | ¥4,100 | ¥3,500 | ¥4,200 | ¥2,900 |  |
| 揚げパン  |        |        |        |        |        |        |        |  |
| カレーパン |        |        |        |        |        |        |        |  |
| バゲット  |        |        |        |        |        |        |        |  |
| ピロシキ  |        |        |        |        |        |        |        |  |
| メロンパン |        |        |        |        |        |        |        |  |
|       |        |        |        |        |        |        |        |  |

さらにオートフィル機能で他の商品の売上額を算出します。

セル R14 のセルの右下にマウスポインタを合わせると + に変わりますので、 表の一番下までドラッグします。

| 売上額   |        |        |        |        |        |        |        |  |
|-------|--------|--------|--------|--------|--------|--------|--------|--|
|       | 1日     | 2日     | 3日     | 4日     | 5日     | 6日     | 7日     |  |
| アンパン  | ¥1,200 | ¥2,500 | ¥4,500 | ¥4,100 | ¥3,500 | ¥4,200 | ¥2,900 |  |
| 揚げパン  |        |        |        |        |        |        |        |  |
| カレーパン |        |        |        |        |        |        |        |  |
| バゲット  |        |        |        |        |        |        |        |  |
| ピロシキ  |        |        |        |        |        |        |        |  |
| メロンパン |        |        |        |        |        |        |        |  |
|       |        |        |        |        |        |        |        |  |

下図のようにすべての売上額を算出することができます。

| 売上額   |        |        |        |        |        |        |        |
|-------|--------|--------|--------|--------|--------|--------|--------|
|       | 1日     | 2日     | 3日     | 4日     | 5日     | 6日     | 7日     |
| アンパン  | ¥1,200 | ¥2,500 | ¥4,500 | ¥4,100 | ¥3,500 | ¥4,200 | ¥2,900 |
| 揚げパン  | ¥3,000 | ¥3,600 | ¥3,480 | ¥5,400 | ¥3,720 | ¥3,000 | ¥5,520 |
| カレーパン | ¥3,520 | ¥3,080 | ¥3,850 | ¥2,860 | ¥3,190 | ¥4,070 | ¥4,510 |
| バゲット  | ¥2,700 | ¥2,850 | ¥3,900 | ¥4,800 | ¥5,400 | ¥6,000 | ¥3,750 |
| ピロシキ  | ¥4,420 | ¥4,080 | ¥5,950 | ¥3,910 | ¥4,930 | ¥7,140 | ¥4,930 |
| メロンパン | ¥2,400 | ¥3,600 | ¥2,000 | ¥1,900 | ¥3,300 | ¥3,100 | ¥2,000 |
|       |        |        |        |        |        |        |        |

空白セルをクリックして範囲選択を解除します。

| 売上額   |        |        |        |        |        |        |        |   |
|-------|--------|--------|--------|--------|--------|--------|--------|---|
|       | 1日     | 2日     | 3日     | 4日     | 5日     | 6日     | 7日     |   |
| アンパン  | ¥1,200 | ¥2,500 | ¥4,500 | ¥4,100 | ¥3,500 | ¥4,200 | ¥2,900 |   |
| 揚げパン  | ¥3,000 | ¥3,600 | ¥3,480 | ¥5,400 | ¥3,720 | ¥3,000 | ¥5,520 |   |
| カレーパン | ¥3,520 | ¥3,080 | ¥3,850 | ¥2,860 | ¥3,190 | ¥4,070 | ¥4,510 |   |
| バゲット  | ¥2,700 | ¥2,850 | ¥3,900 | ¥4,800 | ¥5,400 | ¥6,000 | ¥3,750 |   |
| ピロシキ  | ¥4,420 | ¥4,080 | ¥5,950 | ¥3,910 | ¥4,930 | ¥7,140 | ¥4,930 |   |
| メロンパン | ¥2,400 | ¥3,600 | ¥2,000 | ¥1,900 | ¥3,300 | ¥3,100 | ¥2,000 |   |
|       |        |        |        |        |        |        |        | + |
|       |        |        |        |        |        |        |        |   |

# 第8章 練習問題

#### 問題 1

Excel ファイル「Excel 関数マスター1」を開き、下図の「パソコン出荷実績」シート を表示してください。

| B   | ्रेन्ट्र <b>स्टि</b>       | •           |                       |              |       |       |          |          |                 | Excel          | 數マスター1.xi | sx - Excel |                                          |        |      |       |      |   |     | a    | dpus poclub 🕌 |               | -               | a x       |
|-----|----------------------------|-------------|-----------------------|--------------|-------|-------|----------|----------|-----------------|----------------|-----------|------------|------------------------------------------|--------|------|-------|------|---|-----|------|---------------|---------------|-----------------|-----------|
| 771 | ル ホーム 挿入                   | ページレイアウト 数式 | データ 校                 | 開表示          | 開発 /  | VIJ 0 | 実行したい相   | 厳を入力しては  | 8261            |                |           |            |                                          |        |      |       |      |   |     |      |               |               |                 | ·, 只, 共有  |
|     | - 米 切り取り                   | 游ゴシック       | * 14 *                | A* A* =      | = = 4 | ▶- 怨折 | り返して全体を  | 表示する     | 標準              | ÷              |           | 1          | ーセント 2                                   | 桁区切り   | リ2 桁 | 区切り 3 | 通貨 2 |   |     | × 🖬  | ∑ オ−ト SUM     | ₹ Azw         | ρ               |           |
| 貼り作 |                            | в г ⊔ - ⊡ - | <u>ð</u> - <u>A</u> - | <u>∡</u> - ≡ | = =   |       | ルを結合して中  | 央揃え ・    | <b>\$</b> - % , | <b>%</b> 33    | 条件付き テー   | ブルとして 標    | 準 2                                      | 標準     | 2    | ちらでも  | 悪い   | ÷ | 挿入削 | 助 書式 |               | 並べ替え<br>フィルター | : 検索と<br>- 温沢 - |           |
|     | クリップボード                    | ג סאכ       |                       | G.           |       | 配置    |          | 6        | 数值              | r <sub>a</sub> | 64 6      |            |                                          | スタイ    | 01-  |       |      |   | t   | ar   |               | 編集            | AND             | ^         |
| A1  | * : X                      | √ fe        |                       |              |       |       |          |          |                 |                |           |            |                                          |        |      |       |      |   |     |      |               |               |                 | *         |
|     | A                          | В           | с                     | D            | E     | F     | G        | н        | 1               | J              | к         | L          | М                                        | N      | 0    | Ρ     | Q    | R | S   | т    | U             | v             | w               | X *       |
| 1   |                            |             |                       |              |       |       |          |          |                 |                |           |            |                                          |        |      |       |      |   |     |      |               |               |                 |           |
| 2   |                            |             | 2018                  | 年度           | 国内/   | パンコン  | ン出荷      | 実績       |                 |                |           |            |                                          |        |      |       |      |   |     |      |               |               |                 |           |
| 3   |                            |             |                       |              |       |       |          |          |                 |                |           |            |                                          |        | (単位) | 千台)   |      |   |     |      |               |               |                 |           |
| 4   |                            |             | 4月                    | 5月           | 6月    | 7月    | 8月       | 9月       | 10月             | 11月            | 12月       | 1月         | 2月                                       | 3月     | 合計   |       |      |   |     |      |               |               |                 |           |
| 5   | デフクトップ刑                    | オールインワン     | 33                    | 28           | 33    | 33    | 61       | 36       | 39              | 39             | 49        | 41         | 46                                       | 66     |      |       |      |   |     |      |               |               |                 |           |
| 6   | 7 ~ 7 1 9 7 2              | 単体          | 64                    | 79           | 122   | 88    | 81       | 121      | 77              | 86             | 169       | 78         | 120                                      | 208    |      |       |      |   |     |      |               |               |                 |           |
| 7   | / L 201                    | モバイルノート     | 115                   | 102          | 136   | 113   | 90       | 131      | 86              | 98             | 142       | 121        | 154                                      | 272    |      |       |      |   |     |      |               |               |                 |           |
| 8   | / = F型                     | A4型・その他     | 261                   | 259          | 366   | 280   | 316      | 383      | 262             | 321            | 484       | 321        | 311                                      | 477    |      |       |      |   |     |      |               |               |                 |           |
| 9   |                            | 合計          |                       |              |       |       |          |          |                 |                |           |            |                                          |        |      |       |      |   |     |      |               |               |                 |           |
| 10  |                            |             |                       |              |       |       |          |          |                 |                |           |            |                                          |        |      |       |      |   |     |      |               |               |                 |           |
| 11  |                            | 最高出荷数       |                       |              |       |       |          |          |                 |                |           |            |                                          |        |      |       |      |   |     |      |               |               |                 |           |
| 12  |                            | オールインワン     |                       | 台            |       |       |          |          |                 |                |           |            |                                          |        |      |       |      |   |     |      |               |               |                 |           |
| 13  |                            | 単体          |                       | 台            |       |       |          |          |                 |                |           |            |                                          |        |      |       |      |   |     |      |               |               |                 |           |
| 14  |                            | モバイルノート     |                       | 台            |       |       |          |          |                 |                |           |            |                                          |        |      |       |      |   |     |      |               |               |                 |           |
| 15  |                            | A4型・その他     |                       | 台            |       |       |          |          |                 |                |           |            |                                          |        |      |       |      |   |     |      |               |               |                 |           |
| 16  |                            |             |                       |              |       |       |          |          |                 |                |           |            |                                          |        |      |       |      |   |     |      |               |               |                 |           |
| 17  |                            | 最低出荷数       |                       |              |       |       |          |          |                 |                |           |            |                                          |        |      |       |      |   |     |      |               |               |                 |           |
| 18  |                            | オールインワン     |                       | 台            | 1     |       |          |          |                 |                |           |            |                                          |        |      |       |      |   |     |      |               |               |                 |           |
| 19  |                            | 単体          |                       | 台            |       |       |          |          |                 |                |           |            |                                          |        |      |       |      |   |     |      |               |               |                 |           |
| 20  |                            | モバイルノート     |                       | 台            |       |       |          |          |                 |                |           |            |                                          |        |      |       |      |   |     |      |               |               |                 |           |
| 21  |                            | A4型・その他     |                       | 台            |       |       |          |          |                 |                |           |            |                                          |        |      |       |      |   |     |      |               |               |                 |           |
| 22  |                            |             |                       |              |       |       |          |          |                 |                |           |            |                                          |        |      |       |      |   |     |      |               |               |                 |           |
| 23  |                            |             |                       |              |       |       |          |          |                 |                |           |            |                                          |        |      |       |      |   |     |      |               |               |                 |           |
| 4   | <ul> <li>パソコン出荷</li> </ul> | 実績 家計簿 喫茶店  | 血圧測定                  | : 電気代        | ガス代   | 水道代   | §求書1   1 | 請求書2 │ ≦ | 全国人口統計          | 休重             | 東京降水量     | 東京平均       | - 「「「「「「「」」 「「」 「「」 「」 「」 「」 「」 「」 「」 「」 | It (+) | 8    |       |      |   |     |      |               |               |                 | · · · · · |
| 83  |                            |             |                       |              |       |       |          |          |                 |                |           |            |                                          |        |      |       |      |   |     |      |               | m -           | 1               | + 100%    |

上の表は、2018 年度の国内パソコン出荷実績を表にしたものです。 では、各月の出荷合計台数の合計、各パソコンの出荷台数の合計、各パソコンの最高 出荷台数および最低出荷台数を入力してください。

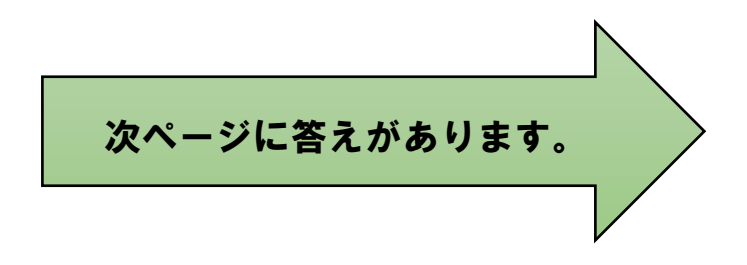

答え

|    | А         | В       | С    | D   | E   | F    | G                |
|----|-----------|---------|------|-----|-----|------|------------------|
| 1  |           |         |      |     |     |      |                  |
| 2  |           |         | 2018 | 年度  | 国内/ | パンコン | ン出荷              |
| 3  |           |         |      |     |     |      |                  |
| 4  |           |         | 4月   | 5月  | 6月  | 7月   | <mark>8</mark> 月 |
| 5  | デフクトップ刑   | オールインワン | 33   | 28  | 33  | 33   | 61               |
| 6  | 7.471979里 | 単体      | 64   | 79  | 122 | 88   | 81               |
| 7  | ノート刑      | モバイルノート | 115  | 102 | 136 | 113  | 90               |
| 8  | / 1 主     | A4型・その他 | 261  | 259 | 366 | 280  | 316              |
| 9  |           | 合計      | 473  | 468 | 657 | 514  | 548              |
| 10 |           |         |      |     |     |      |                  |
| 11 |           | 最高出荷数   |      |     |     |      |                  |
| 12 |           | オールインワン | 66   | 台   |     |      |                  |
| 13 |           | 単体      | 208  | 台   |     |      |                  |
| 14 |           | モバイルノート | 272  | 台   |     |      |                  |
| 15 |           | A4型・その他 | 484  | 台   |     |      |                  |
| 16 |           |         |      |     |     |      |                  |
| 17 |           | 最低出荷数   |      |     |     |      |                  |
| 18 |           | オールインワン | 28   | 台   |     |      |                  |
| 19 |           | 単体      | 64   | 台   |     |      |                  |
| 20 |           | モバイルノート | 86   | 台   |     |      |                  |
| 21 |           | A4型・その他 | 259  | 台   |     |      |                  |
| 22 |           |         |      |     |     |      |                  |

| Н   | I.               | J   | К   | L   | М   | N    | 0    | Р   |  |
|-----|------------------|-----|-----|-----|-----|------|------|-----|--|
|     |                  |     |     |     |     |      |      |     |  |
| i実績 |                  |     |     |     |     |      |      |     |  |
|     |                  |     |     |     |     |      | (単位: | 千台) |  |
| 9月  | 10月              | 11月 | 12月 | 1月  | 2月  | 3月   | 合計   |     |  |
| 36  | 39               | 39  | 49  | 41  | 46  | 66   | 504  |     |  |
| 121 | 77               | 86  | 169 | 78  | 120 | 208  | 1293 |     |  |
| 131 | <mark>8</mark> 6 | 98  | 142 | 121 | 154 | 272  | 1560 |     |  |
| 383 | 262              | 321 | 484 | 321 | 311 | 477  | 4041 |     |  |
| 671 | 464              | 544 | 844 | 561 | 631 | 1023 | 7398 |     |  |
|     |                  |     |     |     |     |      |      |     |  |

#### 問題2

Excel ファイル「Excel 関数マスター1」を開き、下図の「家計簿」シートを表示して ください。

| <b>ಟ್</b> . ಕ್.ೆ | · 55 6 •                   |                            |          |         |           |           |           | Excel関数マスター       | -1.xisx - Exo | el       |         |         |         |        |    | a     | ndpus poclub       | <b>a</b> | -   | 5 X    |
|------------------|----------------------------|----------------------------|----------|---------|-----------|-----------|-----------|-------------------|---------------|----------|---------|---------|---------|--------|----|-------|--------------------|----------|-----|--------|
| ファイルホー           | A 挿入 ページレイアウト 数式 デ         | ーター校開                      | 表示 開発    | NIJ Ç   | ) 実行したい作り | 着を入力してくださ | ٨         |                   |               |          |         |         |         |        |    |       |                    |          |     | A, 共有  |
| <u>ి</u> చిహి    | 取り 游ゴシック                   | - 14 - A A                 | - ==-    | ∂⁄- 80  | 折り返して全体を  | 表示する 標    | <u>ж</u>  | - 12              |               | パーセントは   | 2 桁区切り  | 2 桁区5   | 刀り3 通1  | ¥2 ^   |    | >     | ∑ 7-⊦ SU           | M * AT   | P   |        |
| 150付け 110 コピー    | БорК-/Маркин В I Ц - 🖂 - 🛃 | <u>&gt; A</u> - <u>Z</u> - | ===      | • •     | セルを結合して中  | 央撫え - 🍹   | - % * 🖠   | - 00 条件付在<br>曲式 - | テーブルとして       | 標準 2     | 標準      | どちら     | らでも 悪い  | ×<br>₹ | 挿入 | 制除 書式 | 🔹 フィル *<br>🧈 クィル * | 並べ替えと    | 検索と |        |
| クリップ             | f-F 5 7#>F                 |                            | 6        | 配置      |           | 5         | 數億        | 5                 | Britter.      |          | スタイン    | ŀ       |         |        |    | セル    |                    | 編集       |     | ^      |
| A1               | • : × ~ fx                 |                            |          |         |           |           |           |                   |               |          |         |         |         |        |    |       |                    |          |     | ~      |
| A                | В                          | С                          | D        | Е       | F         | G         | н         | 1                 | J             | к        | L       | м       | N       | 0      | P  | Q     | R                  | S        | т   | U A    |
| 1                |                            |                            |          |         |           | 家計簿       |           |                   |               |          |         |         |         |        |    |       |                    |          |     |        |
| 2                |                            |                            |          |         |           |           |           |                   |               |          |         |         |         |        |    |       |                    |          |     |        |
| 3                | 2012年                      | 1月                         | 2月       | 3月      | 4月        | 5月        | 6月        | 7月                | 8月            | 9月       | 10月     | 11月     | 12月     | 合計     | 1  |       |                    |          |     | _      |
| 4                |                            | 94,297                     | 73,269   | 182,224 | 64,843    | 115,524   | 75,406    | 142,058           | 105,430       | 127,382  | 220,212 | 283,751 | 125,846 |        |    |       |                    |          |     | _      |
| 5                | 月の支出 (%)                   |                            |          |         |           |           |           |                   |               |          |         |         |         |        | 1  |       |                    |          |     |        |
| 6                | 月平均支出                      |                            |          |         |           |           |           |                   |               |          |         |         |         |        |    |       |                    |          |     |        |
| 7                | 最も支出の多い月の金額                |                            |          |         |           |           |           |                   |               |          |         |         |         |        |    |       |                    |          |     |        |
| 8                | 最も支出の少ない月の金額               |                            |          |         |           |           |           |                   |               |          |         |         |         |        |    |       |                    |          |     |        |
| 9                |                            |                            |          |         |           |           |           |                   |               |          |         |         |         |        |    |       |                    |          |     |        |
| 10               |                            |                            |          |         |           |           |           |                   |               |          |         |         |         |        |    |       |                    |          |     |        |
| 11               | 2013年                      | 1月                         | 2月       | 3月      | 4月        | 5月        | 6月        | 7月                | 8月            | 9月       | 10月     | 11月     | 12月     | 合計     |    |       |                    |          |     |        |
| 12               |                            | 92,093                     | 66,717   | 254,617 | 104,874   | 105,501   | 289,071   | 141,601           | 176,446       | 144,244  | 194,373 | 165,530 | 159,461 |        |    |       |                    |          |     |        |
| 13               | 月の支出(%)                    |                            |          |         |           |           |           |                   |               |          |         |         |         |        |    |       |                    |          |     |        |
| 14               | 月平均支出                      |                            |          |         |           |           |           |                   |               |          |         |         |         |        |    |       |                    |          |     |        |
| 15               | 最も支出の多い月の金額                |                            |          |         |           |           |           |                   |               |          |         |         |         |        |    |       |                    |          |     |        |
| 16               | 最も支出の少ない月の金額               |                            |          |         |           |           |           |                   |               |          |         |         |         |        |    |       |                    |          |     |        |
| 17               |                            |                            |          |         |           |           |           |                   |               |          |         |         |         |        |    |       |                    |          |     |        |
| 18               |                            |                            |          |         |           |           |           |                   |               |          |         |         |         |        |    |       |                    |          |     |        |
| 19               | 2014年                      | 1月                         | 2月       | 3月      | 4月        | 5月        | 6月        | 7月                | 8月            | 9月       | 10月     | 11月     | 12月     | 승計     |    |       |                    |          |     |        |
| 20               |                            | 107,763                    | 139,617  | 76,530  | 55,123    | 109,797   | 54,112    | 63,740            | 56,686        | 175,948  | 163,165 | 202,908 | 35,811  |        |    |       |                    |          |     |        |
| 21               | 月の支出(%)                    |                            |          |         |           |           |           |                   |               |          |         |         |         |        |    |       |                    |          |     |        |
| 22               | 月平均支出                      |                            |          |         |           |           |           |                   |               |          |         |         |         |        |    |       |                    |          |     |        |
| 23               | 最も支出の多い月の金額                |                            |          |         |           |           |           |                   |               |          |         |         |         |        |    |       |                    |          |     |        |
| < •              | パソコン出荷実績 家計簿 喫茶店           | 血圧測定   電                   | 気代   ガス代 | 水道代     | 請求書1 第    | 「求書2   全国 | 1人口統計   1 | ★重 │ 東京降2         | 火量   東京平      | 均気温   歩翻 | tit 🕀   | 8       |         |        |    |       |                    |          |     | Þ      |
| 準備完了 問           |                            |                            |          |         |           |           |           |                   |               |          |         |         |         |        |    |       |                    | E        | 1   | + 100% |

上の表は、2012年~2018年の家計簿を表にまとめたものです。

では、各年の支出合計額、各月の支出割合、各年の平均支出額、各年の最高支出額および最低支出額を算出してください。

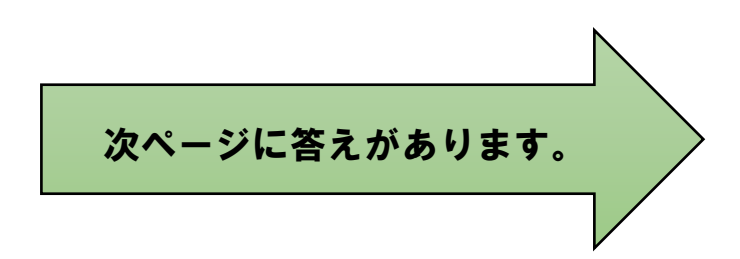